## Regression

Der Taschenrechner kann im Statistik-Modus verschiedene Arten von Regression durchführen. Dabei sind zwei Schritte nötig:

## 1. Eingabe der Tabellenwerte

Zunächst rufen Sie über das Menü 2 (STAT)den Statistikmodus auf.

Auf dem Bildschirm erscheinen die weiteren Untermenüs:

| 1 (1-VAR)              | Einzelne Variable                               |                         |
|------------------------|-------------------------------------------------|-------------------------|
| 2 (A + BX)             | Variablenpaar (X, Y), lineare Regression        | y = A + Bx              |
| 3 (_+CX <sup>2</sup> ) | Variablenpaar (X, Y), quadratische Regression   | $y = A + Bx + Cx^2$     |
| 4 (In X)               | Variablenpaar (X, Y), logarithmische Regression | $y = A + B \cdot ln(x)$ |
| 5 (e^X)                | Variablenpaar (X, Y), exponentielle Regression  | $y = A \cdot e^{Bx}$    |
| 6 (A•B^X)              | Variablenpaar (X, Y), exponentielle Regression  | $y = A \cdot B^{x}$     |
| 7 (A•X^B)              | Variablenpaar (X, Y), Potenz-Regression         | $y = A \cdot x^{B}$     |
| 8 (1/X)                | Variablenpaar (X, Y), Reziprok-Regression       | y = A + B/x             |
|                        |                                                 |                         |

Wählen Sie die passende Regression.

Geben Sie dann die Werte ein. Am besten tragen Sie zunächst alle x-Werte und dann die y-Werte ein (Sie können auch mit dem Cursor die Spalte wechseln). Jede Eingabe wird mit = bestätigt.

Nachdem alle Werte eingegeben wurden, wird die Eingabe schließlich mit  $\fbox{AC}$  abgeschlossen.

Keine Angst, die Daten sind nicht verschwunden. Jetzt beginnt die eigentliche Regressionsrechnung

## 2. Durchführen der Regressionsrechnung

Rufen Sie mit SHIFT 1 das Statistik-Menü (STAT/DIST) auf.

Dort erscheinen weitere Menü-Punkte:

- 1 (Type) Ansehen/Editieren des Regressionstyps
- 2 (Data) Ansehen/Editieren der Daten
- 3 (Sum) Verschiedene Summen
- 4 (Var) Verschiedene statistische Werte
- 5 (Reg)Regressionskoeffizienten A, B, C (abhängig vom gewählten Typ), weitere<br/>statistische Kennzahlen(z.B. Mittelwerte  $\hat{x}$  und  $\hat{y}$ )

6 (MinMax) Verschiedene Mittelwerte und Quartile

Wählen Sie 5 (REG) aus.

Sie können dann die Koeffizienten der Regressions-Funktion ermitteln. Achten Sie dabei auf die Bedeutung von A, B und C für den gewählten Regressionstyp. Wählen Sie einen Regressionskoeffizienten und drücken die = -Taste.